# PROCEDURA <u>RICHIESTA VOUCHER</u>

AUSICA OPERA E BALLETTO SPORT ARTE PARCHI ALTRI EVENTI I NOSTRI SERVIZI

## Cerca

# Emergenza Covid-19

VIVAforVoucher: Sono attive le nuove procedure per la richiesta del voucher per gli eventi annullati dall'8 marzo al 30 settembre 2020. (art. 88 del DL 17/3/2020 n. 18, convertito in L. 27/2020, modificato dal DL n. 34 del 19/5/2020 - pubblicato in GU n. 128 del 19/5/2020).

FAQ: Per ogni dubbio consulta la pagina di FAQ specifica.

ANNULLI E POSTICIPI: Controlla questa sezione per informazioni relative agli eventi rinviati o annullati a causa Covid-19 fino al 7 Marzo.

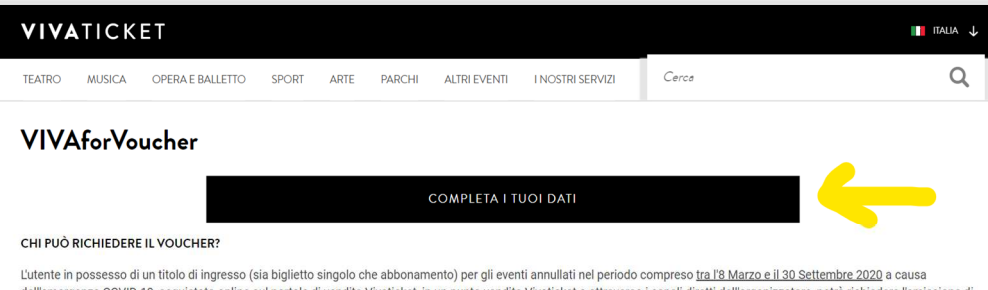

dell'emergenza COVID-19, acquistato online sul portale di vendita Vivaticeti un punto vendita Vivaticete o attraverso i canali diretti dell'organizzatore, potrà richiedere l'emissione di un voucher digitale di valore corrispondente all'importo facciale del biglietto o del rateo dell'abbonamento.

#### COME POSSO UTILIZZARE IL VOUCHER?

Il voucher rilasciato è spendibile, entro 18 mesi dalla data di emissione, sul portale Vivaticket.com per l'acquisto degli eventi messi in vendita dal medesimo organizzatore. Potrà essere utilizzato per acquisti fino al raggiungimento del valore del voucher oppure per acquisti di importo superiore, a copertura parziale del costo. Per l'utilizzo del credito del voucher presso casse locali e casse gruppi verifica sul sito dell'organizzatore se questa atmóstità e tata attivata.

#### COSA DEVO FARE PER RICHIEDERE IL VOUCHER?

Per poter richiedere il voucher è necessario essere registrati su Vivaticket.com. Per i soli acquisti effettuati sul portale di vendita online Vivaticket. l'unico utente abilitato a richiedere il rimborso sarà l'utente che ne ha effettuato l'acquisto (ad esclusione del calcio).

Una volta loggati sul portale e completata la propria anagrafica inserendo tutti i dati necessari, da questa stessa pagina, si potrà procedere alla richiesta voucher.

Una volta fatta la registrazione, bisogna accedere al sito (con e-mail e password usati in fase di registrazione). Cliccare nuovamente su

"VIVAforVoucher".

Cliccare su "Completa i tuoi dati" (come in figura).

| VIVATIC                                                                        | KET                                                                                             |                                                             |                          |                                   |                                    |                                                |           |
|--------------------------------------------------------------------------------|-------------------------------------------------------------------------------------------------|-------------------------------------------------------------|--------------------------|-----------------------------------|------------------------------------|------------------------------------------------|-----------|
| TEATRO MUSICA                                                                  | OPERA E BALLETTO                                                                                | SPORT                                                       | ARTE                     | PARCHI                            | ALTRI EVENTI                       | I NOSTRI SERVIZI                               | Cerce     |
|                                                                                | I MIEI ACQUISTI                                                                                 | LE MIE PI                                                   | RENOTAZIO                | NI LE MIE                         | RIVENDITE                          | I MIEI VOUCHER                                 | I MIEI D. |
| In questa pagina è pre:<br>Puoi modificarli sezior<br>Ricorda che i campi cont | sente un riepilogo dei tuoi d<br>le per sezione facendo click<br>rassegnati da (*) sono OBBLIG/ | <b>ati in nostro ;</b><br>: <b>sui relativi p</b><br>ATORI. | possesso.<br>ulsanti Mo  | difica.                           |                                    |                                                |           |
| DATI DI ACCI                                                                   | ESSO                                                                                            |                                                             |                          |                                   |                                    |                                                |           |
| INDIRIZZO EMAIL                                                                |                                                                                                 |                                                             |                          |                                   |                                    | MODIFICA                                       |           |
|                                                                                |                                                                                                 |                                                             |                          |                                   |                                    |                                                |           |
| <u>Ho dimenticato la pa</u>                                                    | assword                                                                                         |                                                             |                          |                                   |                                    |                                                |           |
| CELLULARE (COMPRENSIVO DI PREI                                                 | ISSO INTERNAZIONALE) *                                                                          |                                                             |                          |                                   |                                    |                                                | -         |
| es. <b>+39</b> 0123                                                            | 456789                                                                                          |                                                             |                          |                                   |                                    | CONFERMA TELEFONO                              |           |
| DATI RICHIES                                                                   | TLPER L'ACOUIS                                                                                  | STO<br>CONFER/                                              | MA NUME                  | ROTELEFO                          | NICO                               | x                                              |           |
| La Leg<br>Inse                                                                 | ge n. 145 del 30 dicembi<br>risci nel campo qui sotto                                           | re 2018 rich<br>il codice ch                                | iede l'aute<br>ne abbiam | enticazione tr<br>no inviato al m | ramite una One<br>humero di telefo | Time Password (OTP).<br>no che ci hai fornito. |           |
|                                                                                |                                                                                                 |                                                             | CONF                     | ERMA                              |                                    |                                                |           |
|                                                                                |                                                                                                 |                                                             |                          |                                   |                                    |                                                |           |

A questo punto vi verrà richiesto di inserire il numero di telefono di un cellulare (ATTENZIONE: dovrà essere proceduto dal prefisso **+39**). Cliccare su "Conferma numero telefonico".

Comparirà, a questo punto, una schermata in cui si richiede di inserire un codice. Questo codice vi arriverà tramite SMS.

Una volta inserito il codice, cliccare su conferma. Apparirà una schermata in cui verrà chiesto di inserire una serie di dati (vedere le figure successive).

| VIVATICKET                                                    | 👔 ITALIA 👃               | VIVATICKET                                                |                                                        |                                                           | ITALIA 🗸                                                                     |
|---------------------------------------------------------------|--------------------------|-----------------------------------------------------------|--------------------------------------------------------|-----------------------------------------------------------|------------------------------------------------------------------------------|
| TEATRO MUSICA OPERA E BALLETTO SPORT ARTE PARCHI ALTRI EVENTI | I NOSTRI SERVIZI Cerce Q | TEATRO MUSICA OPERA E BALLETTO                            | D SPORT ARTE PARCHI                                    | ALTRI EVENTI I NOSTRI SERVIZI                             | Cerce Q                                                                      |
| DATI RICHIESTI PER L'ACQUISTO                                 |                          | LUOGO DI RESIDENZA                                        |                                                        | PROVINCIA *                                               |                                                                              |
|                                                               |                          | ITALY                                                     |                                                        |                                                           | ۲                                                                            |
| ×2000                                                         | (8)                      | сптА.                                                     | CAP *                                                  | CAMPO ODDISOATORIO<br>INDIRIZZO *                         |                                                                              |
| CANFO OBBLICATORIO<br>SESSO                                   | CAMPO COBLICATORIO       | 🛞                                                         |                                                        | 8                                                         | ۲                                                                            |
|                                                               |                          | CAMPO OBILIDATORO                                         | CAMPO DEBLIGATORIO                                     | CAMPO OBRUGATORIO                                         |                                                                              |
| CODICE FISCALE -                                              |                          | DATI DI FATTURAZIONE                                      |                                                        |                                                           |                                                                              |
| ۲                                                             | CALCOLA                  | Poiché il biglietto emesso è di per sè un documento fisca | ale, la fattura elettronica verrà emessa, se richiesta | s al termine della procedura di acquisto, <b>solo sul</b> | l'importo delle commissioni e dei costi accessori al servizio di Vivaticket. |
| CAMPO DEBLISATORIO ON NON ho IL Codice Fiscale                |                          | A me stesso (usa i dati forniti sopra)                    |                                                        | O Ad un altro sog                                         | getto / indirizzo                                                            |
| DATA E LUOGO DI NASCITA                                       |                          | CONDIZIONI GENERALI PE                                    | R L'UTILIZZO DEL SERVIZ                                | IO VIVATICKET                                             |                                                                              |
| gg/mm/aaaa 🛞                                                  | ITALY                    | Ho letto ed accetto le <u>Condizioni gene</u>             | erali per l'utilizzo del servizio Vivaticke            | <u>d</u> .                                                |                                                                              |
| CAMPO DEBLICATORIO<br>PROVINCIA *                             | orrà-                    | SALVA LE                                                  | MODIFICHE                                              |                                                           |                                                                              |

## TICKET

| MUSICA | OPERA E BALLETTO  | SPORT   | ARTE | PARCHI | ALTRI EVENTI | I NOSTRI SERVIZI | Cerca |
|--------|-------------------|---------|------|--------|--------------|------------------|-------|
| MOSICA | OI LINAL DALLETTO | 51 0111 | AITL | ANCIN  | ALINIEYEINI  | THOUSING DERVIZE |       |

### Emergenza Covid-19

<u>VIVAforVoucher</u>: Sono attive le nuove procedure per la richiesta del voucher per gli eventi annullati dall'8 marzo al 30 settembre 2020. (art. 88 del DL 17/3/2020 n. 18, convertito in L. 27/2020, modificato dal DL n. 34 del 19/5/2020 -pubblicato in GU n. 128 del 19/5/2020).

**FAQ**: Per ogni dubbio consulta la pagina di FAQ specifica.

ANNULLI E POSTICIPI: Controlla questa sezione per informazioni relative agli eventi rinviati o annullati a causa Covid-19 fino al 7 Marzo.

Una volta loggati sul portale e completata la propria anagrafica inserendo tutti i dati necessari, da questa stessa pagina, si potrà procedere alla richiesta voucher

Compilare tutti i dati richiesti (nome, cognome, Cod. Fisc., luogo di nascita, luogo di residenza...). Cliccare su "Ho letto ed accetto le condizioni generali per l'utilizzo del servizio Vivaticket". Cliccare su "Salva le modifiche". Apparirà la dicitura in verde "I tuoi dati sono stati salvati con successo". Cliccare su "Continua".

| l tuoi dati sono stati salvati con successo                                                                                                    |                                                                                                    |                                                        |
|----------------------------------------------------------------------------------------------------|----------------------------------------------------------------------------------------------------|--------------------------------------------------------|
| VIVATICKET                                                                                                    |                                                                                                    | III IIALA 🔱                                            |
| TEATRO MUSICA OPERA EBALLETIO SPORT ARTE PARCHI ALTRI EVENTI I NOSTRI SERVIZI Corco                                                                                                    | Q TEATRO MUSICA OPERA E BALLETTO SPORT ARTE PARCHI ALTRI EVENTI. I NOSTRI SERVIZI. Cerce                                                                                                    | Q                                                      |
| VIVAforVoucher<br>completa i tuoi consensi                                                                                                    | INFORMATIVA SUL TRATTAMENTO DEI DATI PERSON<br>A sensi di regolamento La 2016/01/7 (Regolamento Generale sulla Protezione dei dali, VFATICAZI desidera informatia chesa il tuttamento dei suoi dati personali.<br>1- TITOLARI DEL TRATTAMENTO                                                                                                    | IALI 📫                                                 |
| CHI PUÒ RICHIEDERE IL VOUCHER?<br>L'utente in possesso di un titolo di ingresso (sia biglietto singolo che abbonamento) per gli eventi annullati nel periodo compreso <u>tra 18 Marzo</u><br>dell'emergenza COVID-19, acquistato online sul portale di vendita Vivaticket, in un punto vendita Vivaticket o attraverso i canali diretti dell'orga<br>un voucher digitale di valore corrispondente all'importo fasciale del biglietto o del rateo dell'abbonamento.<br>COME POSSO UTILIZZARE IL VOUCHER? | 11 II Itolare of intamento della jettutoma Vindiciet / VIVITICET S.D. A sociati a socio unico (VIATICET). Va Antono Curova 1628 40138 Bologna, Bala, sella per antizzatore, potrà richiedere l'emissione di antizzatore, potrà richiedere l'emissione di consenso a ricevere informazioni commerciali e promozionali relative a servizi e/o prodotti di VIVATICKET S. a sociati a socio unico (VIATICET). Va Antono Curova 1628 40138 Bologna, Bala, sella per antizzatore, potrà richiedere l'emissione di consenso a ricevere informazioni commerciali e promozionali relative a servizi e/o prodotti di VIVATICKET S. a sociati a socio unico (VIATICET). Va Antono Curova 1628 40138 Bologna, Bala, sella per antizzatore, potrà richiedere l'emissione di consenso a ricevere informazioni commerciali e promozionali relative a servizi e/o prodotti di VIVATICKET S. a sociati a consenso a ricevere informazioni commerciali e promozionali relative a servizi e/o prodotti di VIVATICKET S. a sociati a consenso a ricevere informazioni commerciali e promozionali relative a servizi e/o prodotti di VIVATICKET S. a sociati a consenso a ricevere informazioni commerciali e promozionali relative a servizi e/o prodotti di VIVATICKET S. a sociati a consenso del titulo favore di terzi non preveluoro in alcunc caso la trasmissione del toto favore di terzi non preveluoro in alcunc caso la trasmissione del toto favore di terzi non preveluoro in alcunc caso la trasmissione del toto favore di terzi non preveluoro in alcunc caso la trasmissione del toto favore di terzi non preveluoro in alcunc caso la trasmissione del toto favore di terzi non preveluoro in alcunc caso la trasmissione del toto favore di terzi non preveluoro in alcunc caso la trasmissione del toto favore di terzi non preveluoro in alcunc caso la trasmissione del toto favore di terzi non preveluoro in alcunc caso la trasmissione del toto favore di terzi non preveluoro in alcunc caso la trasmissione del toto favore di tereconte di consensento della terzi non preveluoro in a | erioni del regale Representante po tempore.            |
| Il voucher rilasciato è spendibile, entro 18 mesi dalla data di emissione, sul portale Vivaticket.com per l'acquisto degli eventi messi in vendita di<br>Potrà essere utilizzato per acquisti fino al raggiungimento del valore del voucher oppure per acquisti di importo superiore, a copertura parziale<br>Per l'utilizzo del credito del voucher presso casse locali e casse gruppi verifica sul sito dell'organizzatore se questa modalità è stata attivata.                                       | dal medesimo organizzatore.<br>e del costo.<br>Desidero ricevere la newsletter di VIVATICKET S.p.A. società a socio unico "Finalità di cui all'art. 2.1.c dell'informativa privacy".<br>del titolo di accesso.<br>O ACCONSENTO O NON ACCONSENTO                                                                                                    | ". Scegliere "non acconsento" non preclude l'emissione |
| COSA DEVO FARE PER RICHIEDERE IL VOUCHER?<br>Per poter richiedere il voucher è necessario essere registrati su Vivaticket.com.<br>Per i soli acouisti effettuati su nortale di vendita online Vivaticket. Junico utente abilitato a richiedere il rimborso sarà l'utente che ne ha effetti                                                                                                    | CONFERMA<br>uato l'acouisto (ad esclusione del calcio),                                                                                                    |                                                        |
|                                                                                                    | Se desideri cancellare la tua registrazione a Vivaticket, clicca gui,                                                                                                    |                                                        |

| СК   | ET               |       |      |        |              |                  |       |  |
|------|------------------|-------|------|--------|--------------|------------------|-------|--|
| SICA | OPERA E BALLETTO | SPORT | ARTE | PARCHI | ALTRI EVENTI | I NOSTRI SERVIZI | Cerca |  |
| E    | mergenza Covid-  | -19   |      |        |              |                  |       |  |

VIVAforVoucher: Sono attive le nuove procedure per la richiesta del voucher per gli eventi annullati dall'8 marzo al 30 settembre 2020.

FAQ: Per ogni dubbio consulta la pagina di FAQ specifica.

(art. 88 del DL 17/3/2020 n. 18, convertito in L. 27/2020, modificato dal DL n. 34 del 19/5/2020 - pubblicato in GU n. 128 del 19/5/2020).

ANNULLI E POSTICIPI: Controlla questa sezione per informazioni relative agli eventi rinviati o annullati a causa Covid-19 fino al 7 Marzo.

Vi verrà richiesto di compilare il consenso al trattamento dei dati personali (privacy).

Cliccare su "Conferma".

Apparirà la schermata "I tuoi dati sono stati salvati con successo". Cliccare su "Continua".

0

Apparirà la schermata "Richiedi voucher" (vedere le figure successive)

| I tuoi dati sono stati salvati con successo |
|---------------------------------------------|
| CONTINUA                                    |
|                                             |

|      |             | ODEDX E RAITEITO             | Conor                 | ADIC D                      |                                       |                                 |           | Cerca                       |
|------|-------------|------------------------------|-----------------------|-----------------------------|---------------------------------------|---------------------------------|-----------|-----------------------------|
|      |             |                              |                       | Benve                       | nuto su                               | VIVAforv                        | oucl      | her                         |
|      |             | Per ric                      | hiedere               | il tuo vo                   | ucher inseri                          | sci uno dei se                  | guent     | ti dati identificativi:     |
|      |             | • TRAN<br>• SIGIL            | ISAZIONE<br>LO FISCAL | O RICEVU<br>E visibile su   | JTA presenti su<br>Il biglietto o Abb | oiglietti , Abbonam<br>onamento | enti o A  | Mail e ricevute di acquisto |
|      |             | • FIDEI<br>• COD             | ICE A BAR             | (solo per il<br>RE, se pres | calcio) + Nome<br>ente sul biglietto  | o abbonamento.                  | lı nascıt | ta                          |
| Dove | trovo i mie | i codici: <u>Transazione</u> | <u>o Ricevuta</u>     | <u>Sigillo Fis</u>          | cale, <u>Fidelity Ca</u>              | rd, <u>Codice a barre</u>       |           |                             |
|      |             |                              | \$                    | Inserisci                   | l sigillo fiscale                     |                                 |           |                             |

Cliccare su "Richiedi voucher". Apparirà la dicitura "Benvenuto su VIVAforVoucher". Vi verrà chiesto di inserire un codice (codice transazione o sigillo fiscale o codice a barre). Il codice sigillo fiscale lo trovate sugli abbonamenti

l tuoi biglietti saranno mostrati qui

con scritto SF seguito da una serie di numeri.

Una volta inserito questo codice, apparirà la vostra tipologia di abbonamento, gli spettacoli annullati a causa dell'emergenza COVID-19 e l'importo del vostro voucher.